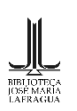

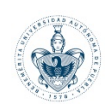

## Guía de registro para inscripción a la Escuela Complutense Latinoamericana

• Paso 1.

Ingresar a: https://www.ucm.es/ecl/, una vez en el sitio dirigirse al apartado: Edición actual.

|           |                                                                               |                         |                                                                    | Navegar identil            | icado Buscar en la web | ٩                 |  |  |
|-----------|-------------------------------------------------------------------------------|-------------------------|--------------------------------------------------------------------|----------------------------|------------------------|-------------------|--|--|
|           | UNIVERSIDAD<br>COMPLUTENSE<br>MADRII                                          |                         | Escue                                                              | ela Compl                  | utense Latinoan        | nericana          |  |  |
| I         | Introducción E                                                                | xperiencia ECL          | Edición Actual                                                     | Matrícula (                | On-line Localización y | y contacto        |  |  |
| <         | La Es<br>vuel                                                                 | cuela Com<br>ve en novi | Presentación<br>Cursos<br>Matricula<br>Ayudas<br>Derechos y obliga | Presentación<br>ciones Oam | ECLS ?                 | 23°<br>>          |  |  |
|           | BUAP                                                                          |                         |                                                                    |                            |                        | ENSE<br>A d r i d |  |  |
| La Escue  | La Escuela Complutense Latinoamericana vuelve en noviembre a Puebla, (México) |                         |                                                                    |                            |                        |                   |  |  |
|           | (                                                                             |                         | in 🕅                                                               | 0                          |                        |                   |  |  |
|           | Fundación General                                                             |                         |                                                                    |                            |                        |                   |  |  |
|           |                                                                               |                         | MONCLOA<br>campus de<br>Excelencia<br>Internacional                |                            | europa                 |                   |  |  |
| © Univers | sidad Complutense Madrid                                                      | Localización y contacto | Avi                                                                | so Legal                   | Protección de datos    | RSS               |  |  |

En este apartado conocerá información relevante relacionada a cada uno de los cursos que la ECL ofrece este año respectiva a los plazos de inscripción, matricularse y el apartado de ayudas.

La apertura de matriculación será desde el 3 de julio de 2023 y hasta el 3 de noviembre de 2023. El proceso de matrícula, así como toda la inscripción se realiza *on-line*.

• Paso 2.

El sistema de matrícula on-line nos solicitará información personal (debidamente protegida) indispensable para el registro satisfactorio del alumnado. No debemos pasar por alto que en la convocatoria se nos indica lo siguiente respecto al perfil deseado para el ingreso al curso:

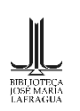

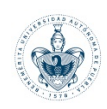

Cumplir el perfil de entrada para el curso: «El curso está orientado a docentes, estudiantes universitarios investigadores y profesionales en el área del libro antiguo, del tratamiento de los bienes patrimoniales bibliográficos, y todas las disciplinas relacionadas con la Bibliotecología, la Archivología y las Ciencias de la Información y de la Documentación». reconocida información ir Matrícula Una vez esta а On-line en: https://www.ucm.es/ecl/matricula-on-line-latino, en este apartado se realiza el registro al curso *El libro antiguo y sus encuadernaciones*.

|                                                                                                    |                                                          |                                                                     | Navegar identificado Bi                                        | iscar en la web                                                                      |
|----------------------------------------------------------------------------------------------------|----------------------------------------------------------|---------------------------------------------------------------------|----------------------------------------------------------------|--------------------------------------------------------------------------------------|
| COMPLUTEN<br>MADE                                                                                                    | A D<br>SE                                                | Escuel                                                              | a Complutense                                                  | e Latinoamericana                                                                    |
| Introducción                                                                                                    | Experiencia ECL                                          | Edición Actual                                                      | Matrícula On-line                                              | Localización y contacto                                                              |
| Portada / Portada ECL / Matrícula On-                                                                                           | -Line                                                    |                                                                     |                                                                |                                                                                      |
| Matrícula On-Lir                                                                                                    | ne                                                       |                                                                     |                                                                |                                                                                      |
| BIENVEN                                                                                                    | IDO AL SIS                                               | TEMA DE M                                                           | ATRÍCULA C                                                     | N-LINE                                                                               |
| 1. Si es la primera vez que accede al s                                                                                         | istema de matrícula on-lin                               | e deberá registrarse para obte                                      | ner su Usuario y Contraseña.                                   |                                                                                      |
| <ol> <li>Una vez completados todos los dat<br/>se activen su usuario y contraseña.<br/>bandeja de correo no deseado.</li> </ol> | os, le enviaremos un "corre<br>No olvide estos datos pue | eo de validación", a través del e<br>es le serán requeridos siempre | cual deberá validar su cuenta.<br>que desee entrar al sistema. | Este paso es <b>imprescindible</b> para que<br>Si no recibe dicho correo consulte su |
| 3. Una vez que acceda al sistema, deb                                                                                           | erá completar todos los da                               | atos requeridos del apartado "I                                     | Datos Personales".                                             |                                                                                      |
| 4. A través del "Catálogo de Cursos" p                                                                                          | odrá elegir el curso que le                              | interesa.                                                           |                                                                |                                                                                      |
|                                                                                                    |                                                          | Matrícula Online                                                    |                                                                |                                                                                      |
|                                                                                                    |                                                          | Accede a nuestro portal<br>para matricularte online                 |                                                                |                                                                                      |
|                                                                                                    |                                                          | Usuario                                                             |                                                                |                                                                                      |
|                                                                                                    |                                                          |                                                                     |                                                                |                                                                                      |
|                                                                                                    |                                                          | Contraseña                                                          |                                                                |                                                                                      |
|                                                                                                    |                                                          |                                                                     |                                                                |                                                                                      |
|                                                                                                    |                                                          | [olvidé mis datos]                                                  |                                                                |                                                                                      |
|                                                                                                    |                                                          | [quiero registrarme]                                                |                                                                |                                                                                      |
|                                                                                                    |                                                          |                                                                     |                                                                |                                                                                      |
|                                                                                                    |                                                          |                                                                     |                                                                |                                                                                      |
|                                                                                                    |                                                          |                                                                     |                                                                |                                                                                      |
|                                                                                                    |                                                          | 🚿 (in)                                                              | 0 0                                                            |                                                                                      |
| Fundación General                                                                                                    |                                                          |                                                                     |                                                                |                                                                                      |
| rendución ocnerar                                                                                                    |                                                          |                                                                     |                                                                |                                                                                      |

Posteriormente se seleccionará [quiero registrarme] para comenzar con el llenado del formulario.

| Matrícula Online         |  |  |  |  |  |  |
|--------------------------|--|--|--|--|--|--|
| Accede a nuestro portal  |  |  |  |  |  |  |
| para matricularte online |  |  |  |  |  |  |
| Usuario                  |  |  |  |  |  |  |
|                          |  |  |  |  |  |  |
| Contraseña               |  |  |  |  |  |  |
| Entrar                   |  |  |  |  |  |  |
| [olvidė mis datos]       |  |  |  |  |  |  |
| [quiero registrarme]     |  |  |  |  |  |  |

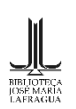

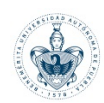

El formulario solicita los siguientes datos personales:

| Fundación Complutense<br>matrícula online                                              |                                                                                                    |                                                                                                    |                                 |
|----------------------------------------------------------------------------------------|----------------------------------------------------------------------------------------------------|----------------------------------------------------------------------------------------------------|---------------------------------|
|                                                                                        |                                                                                                    |                                                                                                    | es en                           |
| 🛆 Por favor, antes de                                                                  | e terminar confirme que los                                                                                              | datos identificativos, como nombre, apellidos y correo electrónico, son correctos                                                                                                    | s. En determinados              |
| navegadores la fun<br>Los campos sombread                                              | ción autocompletar puede fu<br>os son obligatorios.                                                                      | incionar de forma no deseada                                                                                                    |                                 |
|                                                                                        |                                                                                                    |                                                                                                    |                                 |
| DATOS IDENTIFICAT                                                                      | TIVOS                                                                                                    |                                                                                                    |                                 |
| Tipo de Document                                                                       | NIF 0 DN                                                                                                    | - NUMERO DE IDENTIFICACION FISCAL 💙                                                                                                    |                                 |
| Número de Docum                                                                        | ento:                                                                                                    |                                                                                                    |                                 |
| Nombre:                                                                                |                                                                                                    |                                                                                                    |                                 |
| Primer Apellido:                                                                       |                                                                                                    |                                                                                                    |                                 |
| Segundo Apellido:                                                                      |                                                                                                    |                                                                                                    |                                 |
| Género:                                                                                | ~                                                                                                    |                                                                                                    |                                 |
| Fecha Nacimiento:                                                                      |                                                                                                    |                                                                                                    |                                 |
| Alumno de UCM                                                                          |                                                                                                    |                                                                                                    |                                 |
| E-mail:                                                                                |                                                                                                    | (*)                                                                                                    |                                 |
| Confirmar E-mail:                                                                      |                                                                                                    |                                                                                                    |                                 |
| Necesitamos su                                                                         | consentimiento para que po                                                                                               | odamos ofrecerle por medios electrónicos información sobre nuestros próximos curs                                                                                                    | sos y eventos.                  |
| Le informamos de la<br>tratamiento se encu<br>2016/879, ya que e<br>Además de contar c | a base legal sobre la que se<br>uentra amparado dentro de<br>s necesario para gestionar u<br>con su consentimiento, quer | desarrolla el tratamiento de sus datos con fines de gestionar su inscripción en el Cu<br>las bases legitimadoras del tratamiento que establece el Reglamento Europeo de Pr<br>contrato o precontrato en el que usted es parte.<br>emos informarle de: | rso, dicho<br>otección de datos |
|                                                                                        |                                                                                                    | INFORMACIÓN BÁSICA SOBRE PROTECCIÓN DE DATOS                                                                                                    |                                 |
|                                                                                        | Responsable del fichero                                                                                                  | La Fundación General de la Universidad Complutense es responsable del fichero                                                                                                    |                                 |
|                                                                                        | Finalidades                                                                                                    | Gestionar su inscripción en el Curso<br>Enviarle información sobre investigación y empleo universitario                                                                                                    |                                 |
|                                                                                        | Legitimación                                                                                                    | Contrato del que usted forma parte y Consentimiento                                                                                                    |                                 |
|                                                                                        | Destinatarios<br>Derechos                                                                                                | No se cederán sus datos de carácter personal, salvo obligación legal.<br>Acceder, rectificar y suprimir los datos así como otros derechos que puede<br>consultar en la Información adicional.                                                         |                                 |
|                                                                                        | Información adicional                                                                                                    | Puede consultar toda la información adicional sobre nuestra política de protección<br>de datos en el siguiente enlace: https://www.ucm.es/fundacion/política-de-<br>proteccion-de-datos                                                               |                                 |

Respecto al documento de identidad, para México hay que seleccionar *Cédula de identificación* y colocar el número de credencial de elector.

| DATOS DE LA CUENTA                                                    |                                                                                                    |
|-----------------------------------------------------------------------|----------------------------------------------------------------------------------------------------|
| Nombre de Usuario                                                     |                                                                                                    |
| Contraseña                                                            | (*) 🕘                                                                                                    |
| Confirmar Contraseña                                                  |                                                                                                    |
| Pregunta                                                              |                                                                                                    |
| Respuesta Secreta                                                     |                                                                                                    |
| LEGISLACION SOBRE PROTECCIO                                           | IN DE DATOS PERSONALES                                                                                                    |
|                                                                       |                                                                                                    |
| Puede consultar toda la informa<br>/politica-de-proteccion-de-datos   | :ión adicional sobre nuestra política de protección de datos en el siguiente enlace: https://www.ucm.es/fundacion                                                            |
| 🗌 He leído y acepto la política                                       | de protección de datos                                                                                                    |
| ota Informativa:                                                      |                                                                                                    |
| na vez registrado como usuario, le                                    | os de usuano registrado en nuestra platarorma recibira un email con instrucciones para activar su cuenta.<br>• rogamos que se inscriba en el evento en el que tenga interés. |
| e resumimos los pasos a seguir<br>- Activar su cuenta de usuario regi | strado mediante el link que reciba                                                                                                    |
| - Acceder a la plataforma e introdu                                   | icir sus claves de usuario                                                                                                    |
| - 51 es su primer acceso y quiere ri<br>Modificar datos personales"   | valizar el pago de la inscripcion le recomendamos que complete primero la información adicional requenda en el apartado                                                      |
| <ul> <li>Inície la inscripción en el curso e</li> </ul>               | n el que está interesado accediendo a "Cursos y Eventos > Proceso de Inscripción"                                                                                            |
|                                                                       | m=3F                                                                                                    |
|                                                                       | Terminar Cancelar                                                                                                    |

• Paso 3.

Aceptar términos y continuar. Posteriormente recibirá un correo electrónico que contiene instrucciones para activar su cuenta. El proceso tarda unos minutos. Ahora que estamos registrados como alumnos, debemos seleccionar el curso, para esto es indispensable contar con la siguiente documentación (debe ser adjuntada en un solo PDF):

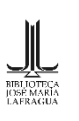

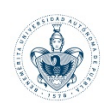

- Currículum Vitae (breve y sin documentar).
- Fotocopia del título universitario o de cualquier documento que muestre los estudios realizados o que se estén realizando.
- Fotocopia del documento de identidad o pasaporte.
- Si procede, un documento que acredite ser alumno/a, profesor/a o personal de administración y servicios de la Universidad Complutense de Madrid (UCM), o de la Benemérita Universidad Autónoma de Puebla (BUAP) en el momento de realizar la matrícula.
- Efectuar el pago de matrícula.
- Paso 4

Ingresar con los datos creados a partir del paso 2 en <u>https://www.ucm.es/ecl/matricula-on-</u> <u>line-latino</u>. Dentro del sitio se encontrará con esta pantalla:

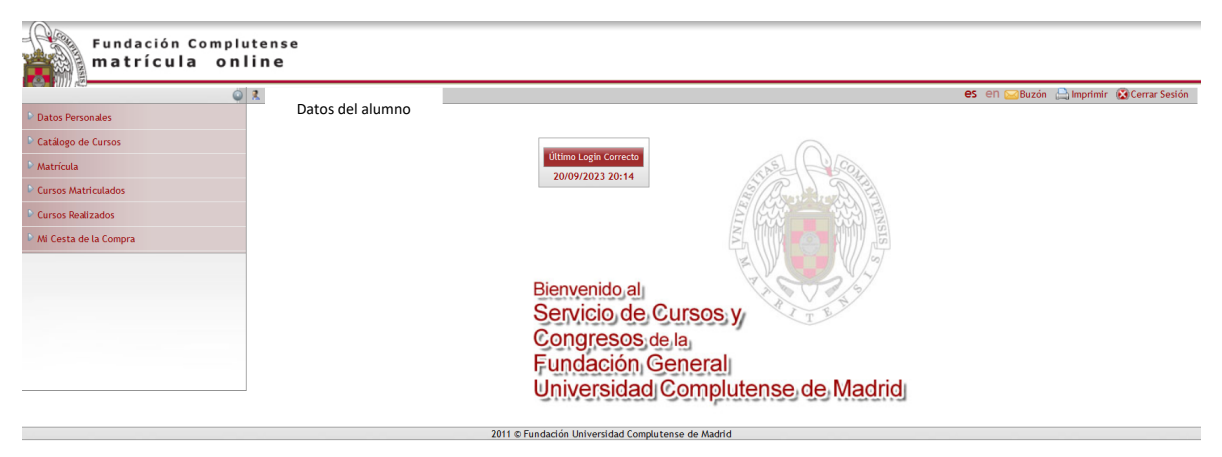

Seleccionará y terminará de llenar sus datos personales (se le solicitará una fotografía personal y datos relacionados con su contacto, entre otros).

• Paso 5

El siguiente paso es seleccionar la pestaña *Catálogo de cursos* ahí se desplegará la oferta académica de la Universidad Complutense de Madrid. Usted seleccionará **Escuela latinoamericana**/ México/ Puebla. Seleccionada la oferta para la ciudad de Puebla (y una vez ac-

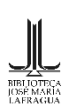

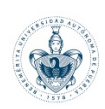

tualizada toda la información personal) seleccionará el curso con el código ECLM23/06 correspondiente al curso El libro antiguo y sus encuadernaciones: análisis, identificación y métodos de investigación como patrimonio cultural.

| Datos Personales      | 10 A           |                                                                                                    |                             |          |
|-----------------------|----------------|----------------------------------------------------------------------------------------------------|-----------------------------|----------|
| Catálogo de Cursos    | 20.0           |                                                                                                    |                             |          |
| Relación de Cursos    |                | Criterio de Clasificación: Unidad de Formación                                                                             |                             |          |
| Matrícula             |                |                                                                                                    |                             |          |
| Curror Matticulador   | Si está intere | esado en alguno de los cursos que se le muestran a continuación, selecciónelo para iniciar el proceso de matrícula online. |                             |          |
| Cursos matriculados   |                |                                                                                                    |                             | Nivel    |
| Cursos Realizados     | Código         | Denominación                                                                                                    | Periodo                     | Ocupació |
| Mi Cesta de la Compra | ECLM23/01      | ANÁLISIS ECONÓMICO-FINANCIERO Y VALORACIÓN DE PYMES                                                                        | Del 06/11/2023 a 17/11/2023 |          |
|                       | ECLM23/02      | CIBERSEGURIDAD Y HACKING ÉTICO                                                                                             | Del 06/11/2023 a 17/11/2023 |          |
|                       | ECLM23/03      | CÓMO COMUNICAR PARA IMPULSAR LA ECONOMÍA SOSTENIBLE. COMPROMISO DE LOS MEDIOS, LAS MARCAS Y LOS CONSUMIDORES               | Del 06/11/2023 a 17/11/2023 |          |
|                       | ECLM23/04      | EDUCACIÓN ARTÍSTICA, MITOCRÍTICA Y ECOLÓGICA PARA LA PAZ EN TIEMPOS DE CRISIS                                              | Del 06/11/2023 a 17/11/2023 |          |
|                       | ECLM23/05      | EL CONTRATO SOCIAL A DEBATE: POLARIZACIÓN POLÍTICA Y ALTERNATIVAS DEMOCRÁTICAS EN AMÉRICA                                  | Del 06/11/2023 a 17/11/2023 |          |
|                       | ECLM23/06      | EL LIBRO ANTIGUO Y SUS ENCUADERNACIONES: ANÁLISIS, IDENTIFICACIÓN Y MÉTODOS DE INVESTIGACIÓN COMO PATRIMONIO CULTURAL      | Del 06/11/2023 a 17/11/2023 |          |
|                       | ECLM23/07      | INTELIGENCIA ARTIFICIAL, ÉTICA Y DERECHO                                                                                   | Del 06/11/2023 a 17/11/2023 |          |
|                       | ECLM23/08      | LA DINÁMICA DE COOPERACIÓN INTERNACIONAL PARA EL DESARROLLO EN EL MARCO DE LA GOBERNANZA GLOBAL                            | Del 06/11/2023 a 17/11/2023 |          |
|                       | ECLM23/09      | LAS VANGUARDIAS DRAMÁTICAS EN EUROPA Y EN AMÉRICA LATINA                                                                   | Del 06/11/2023 a 17/11/2023 |          |
|                       | ECI 1122/110   | DATOLOGÍA NO DENTADIA DADA ODONITÓLOGOS A TRAVÉS DE IMÁCENES Y CASOS CLÍNICOS : LA DECENERACIÓN ÓSEA Y SUS SECRETOS        | Del 06/11/2023 a 17/11/2023 |          |

Paso 6

Por último, una vez seleccionado el curso, debe ir al apartado *Matrícula*, seleccionando el curso. Se encontrará con esta pantalla:

| Datos Personales     Catálogo de Cursos                              | Datos del alumno     | K<br>Modalidad | 4 5 6<br>Ayudas Info, Adicional Liquidación                                                                              | es en 🖂 Buzón | IMPORTE: 0,00 EU | r Sesión<br>JR Pagar |
|----------------------------------------------------------------------|----------------------|----------------|----------------------------------------------------------------------------------------------------|---------------|------------------|----------------------|
| Matrícula     Cursos Matrículados                                    |                      |                | EL LIBRO ANTIGUO Y SUS ENCUADERNACIONES: ANÁLISIS, IDENTIFICACIÓN Y<br>MÉTODOS DE INVESTIGACIÓN COMO PATRIMONIO CULTURAL | ]             |                  |                      |
| <ul> <li>Cursos Realizados</li> <li>Mi Cesta de la Compra</li> </ul> | Soy Alumno de la UCM |                |                                                                                                    |               |                  |                      |
|                                                                      |                      |                | Anterior Siguiente                                                                                                    |               |                  |                      |
|                                                                      | -                    |                | 2011 © Fundación Universidad Complutense de Madrid                                                                       |               |                  |                      |

La Universidad Complutense de Madrid y la BUAP tienen un programa de ayudas económicas que usted señalará en el apartado número 4 de este último paso. Estas son **ayuda de matrícula** y **ayuda de alojamiento**. Solo podrá acceder a una de las dos. En lo que respecta a la primera se podrá obtener el 50% de descuento en el precio total del curso (200  $\in$ , quedaría en 100 $\in$ ) si usted es parte del alumnado, profesorado y personal de administración y servicios de la Universidad Complutense de Madrid (UCM) o de la BUAP. Para el resto

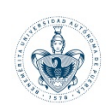

del público el apoyo es del 30% quedando finalmente en 140€. Para el alojamiento se destina la cobertura

de hotel desde el domingo día 5 hasta el sábado día 18 de noviembre de 2023 (13 noches) estando limitado a 30 apoyos entregados para la ECL en la Ciudad de Puebla. Puede revisar toda la información al respecto en: <u>https://www.ucm.es/ecl/ayudas</u>

Una vez completados todos los pasos, usted estará registrado en el curso El libro antiguo y sus encuadernaciones: análisis, identificación y métodos de investigación como patrimonio cultural.

Si tiene alguna duda o necesita ayuda para llevar a cabo el proceso de inscripción puede asistir personalmente a las oficinas de la Biblioteca Lafragua para recibir asesoría <mark>respecto a la matriculación.</mark>

Puede contactarnos en: 222 229 55 00 ext. 5173

Les esperamos.